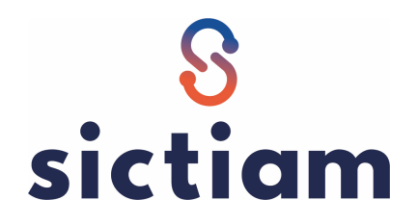

## **CIVIL NET RH : MODIFIER LA COTISATION AT**

Le taux de cotisation « accident du travail » peut évoluer au 1<sup>er</sup> janvier. Les taux par établissement sont à récupérer sur net-entreprises.

Voici le paramétrage à mettre en place dans votre application CIVIL NET RH :

## 1. Créer une nouvelle valeur pour les constantes :

- <u>TXP\_ATANIMAT,</u>
- <u>TXP\_ATART,</u>
- <u>TXP\_ATRG,</u>
- TXP ATRG20,
- TXP\_ATRECENS,
- TXP\_ATCIVIQ,
- TXP\_ATAREFOR,
- TXP\_ATCDDIN,
- TXP\_ATPEREXT.
- IAF\_AIFLNLAL

## METIER : Paie $\rightarrow$ Modification d'une constante

| < 😑 🚖 🔹 🗌 😭 Nodifica                                                                                     | ition d'une constante                                                                                                    |  |  |
|----------------------------------------------------------------------------------------------------|----------------------------------------------------------------------------------------------------|--|--|
| ▶ Agent                                                                                                  | Q + Q K K 1/580 > > + E + D X / + B +                                                                                                    |  |  |
| Editions et traitements                                                                                  | Modification d'une constante                                                                                                    |  |  |
| Organigrammes                                                                                            | Ontions d'affichage                                                                                                    |  |  |
| Carrière                                                                                                 |                                                                                                    |  |  |
| ▼ Paie                                                                                                   |                                                                                                    |  |  |
| <ul> <li>Gestion du train de paie</li> <li>Listes Personnalisées</li> <li>Saicies collectives</li> </ul> | ✓ Légende Données élémentaires                                                                                                    |  |  |
| Editions et traitements                                                                                  |                                                                                                    |  |  |
| Modification d'une constante  C  C  C  C  C  C  C  C  C  C  C  C  C                                      | 50 - C1_AMA     - Coer. If Assist Mat A       51 - CT_AMB     - Coef. Trt Assist Mat B       52 - CT_AMC     - Coef. Trt Assist. Mat C                                                                                                    |  |  |
| Pie DN-AC - Attestation employeur     DUCS-EDI     Pie Pale à l'envers                                   | 6       54 - IN_MAL_PT       - Indic maladie PT payé       Rechercher : [at         6       55 - CT_CPLREMMOD       - Compl Rem. Part modulable       Précédent       Suivant         6       56 - CT_AV/FHICH       - Avantage patient wébigite       Image: Compl Rem. Part modulable       Image: CT_AV/FHICH |  |  |
| Absences                                                                                                 | Go 57-CT INTS     Montage Halas Contract     Voptions avancees     Voptions avancees                                                                                                    |  |  |
| Gestion des AT / MP                                                                                      | Fermer                                                                                                    |  |  |
| ► Formation                                                                                              | 60 - CT_ENTRETAM - Tx entretien AM                                                                                                    |  |  |
| Postes                                                                                                   | 61 - TXP_ATANIMAT 3 - Taux AT Animateur                                                                                                    |  |  |
| ▶ Effectifs                                                                                              | 67 - TXP_MALELU                                                                                                    |  |  |
| Personnes extérieures                                                                                    | 68 - TXP_VIEILDEP Urisaf Vieillesse Déplaf.                                                                                                    |  |  |
| Frais de mission                                                                                         | - A 70 - TXO VIELART - Vieillesse tot artiste                                                                                                    |  |  |

Faire le + situé en haut à droite de la grille d'affichage :

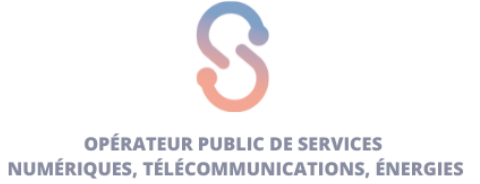

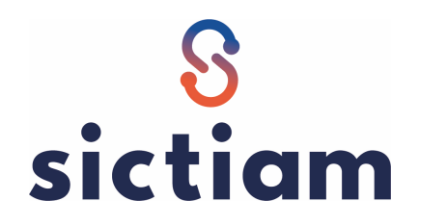

| <li></li>                               |                                                                 |              |
|-----------------------------------------|-----------------------------------------------------------------|--------------|
| Agent                                   | Q, + Q, K く 「1/1 > >> + <b>三 + ⊃ × ∮ + </b>                     | Modification |
| Editions et traitements                 | Modifier la valeur                                              |              |
| Organigrammes                           | Constante                                                       |              |
| ▶ Carrière                              | * Numéro : 360 * Abréné : TXP_ATRG * Description : Taux AT_GENE |              |
|                                         | * Bélérane : Sol CET CODETA                                     |              |
| 👘 Gestion du train de paie              |                                                                 |              |
| tistes Personnalisées                   | ✓ Adive                                                         | <b>_</b>     |
| 🕨 🐲 Saisies collectives                 |                                                                 | 🖬 🕇 🗙 🔍 🖻    |
| 📻 Editions et traitements               | Date d'effet ET_CODETA Description                              | Valeur       |
| Modification d'une constante            | 01/01/2020 001 VILLE                                            | 1,740000     |
| Déclaration DSN-PASRAU                  | 01/01/2020 002 CCAS                                             | 1,600000     |
| DN-AC - Attestation employeur           | 01/01/2019 001 VILLE                                            | 1,120000     |
| DUCS-EDI                                | 01/01/2019 002 CCAS                                             | 1,600000     |
| Paie à l'envers                         | 01/01/2018 001 WILLE                                            | 1,180000     |
| Absences                                |                                                                 | 1,600000     |
| <ul> <li>Castion day AT / MP</li> </ul> |                                                                 | 1,22000      |
| + Formation                             |                                                                 | 1,70000      |
| P Politation                            |                                                                 |              |
| POSTES                                  |                                                                 |              |
| Effectifs                               |                                                                 |              |

<u>Attention</u> cette constante est définie par établissement. Vous devez créer 1 ligne par établissement, datée au 01/01/2023 puis ENREGISTRER.

## 2. Calculer et contrôler les bulletins de paie

Après avoir calculé et édité vos bulletins de paie de janvier 2023, vous vérifierez que la ligne de cotisation AT apparaît avec le nouveau taux en vigueur.

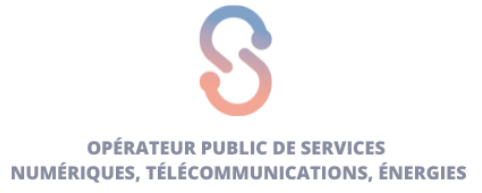